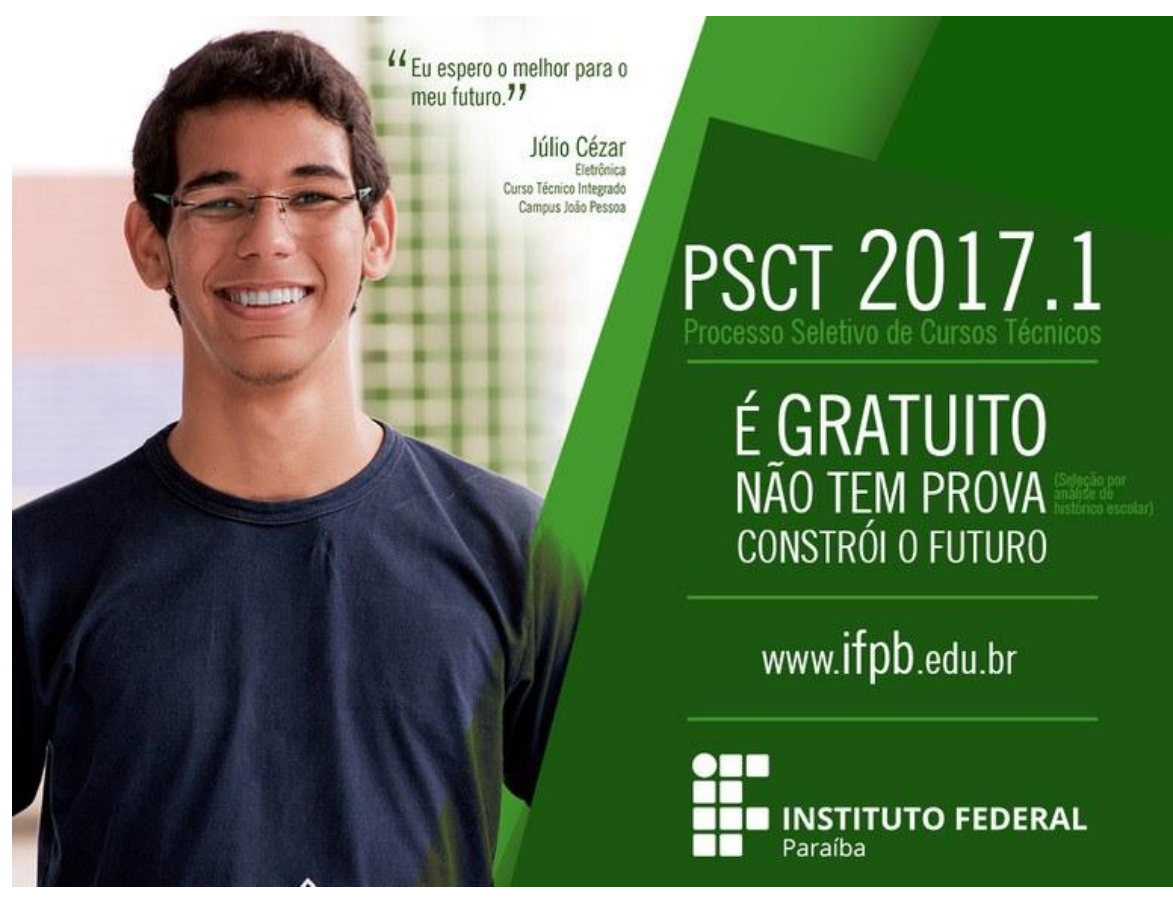

Olá, aluno!

A seguir você vai ver um Passo a Passo de como fazer sua inscrição para o PSCT do IFPB.

Aqui constam orientações relativas às inscrições para os **Cursos Técnicos Subsequentes** dos candidatos que estão concluindo o **3º ano do Ensino Médio**.

Boa leitura e boa sorte!

• Acesse o Portal do Estudante do IFPB e clique no *link* "PSCT 2017.1 – Subsequente":

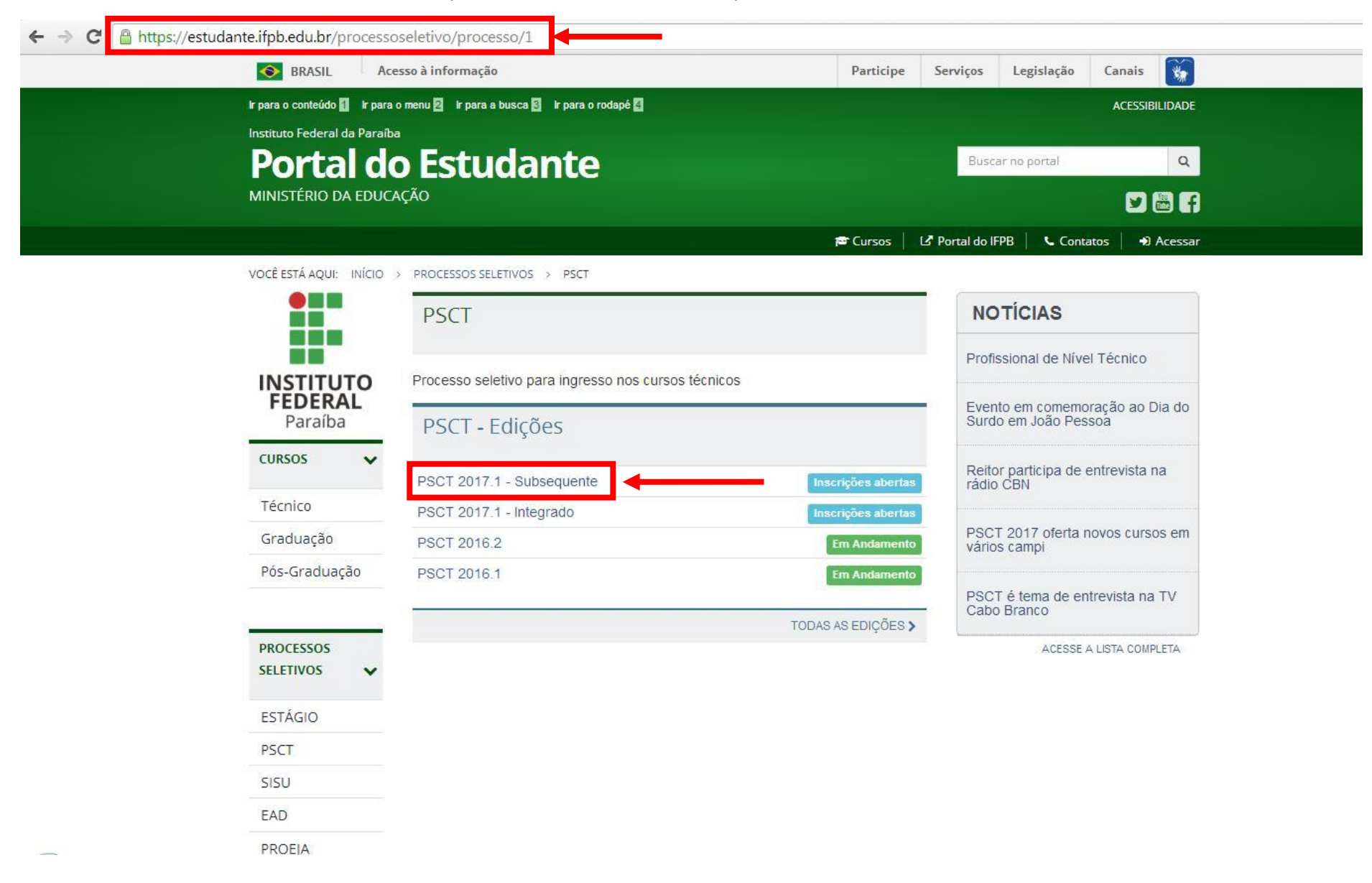

• Clique em "Inscrições"

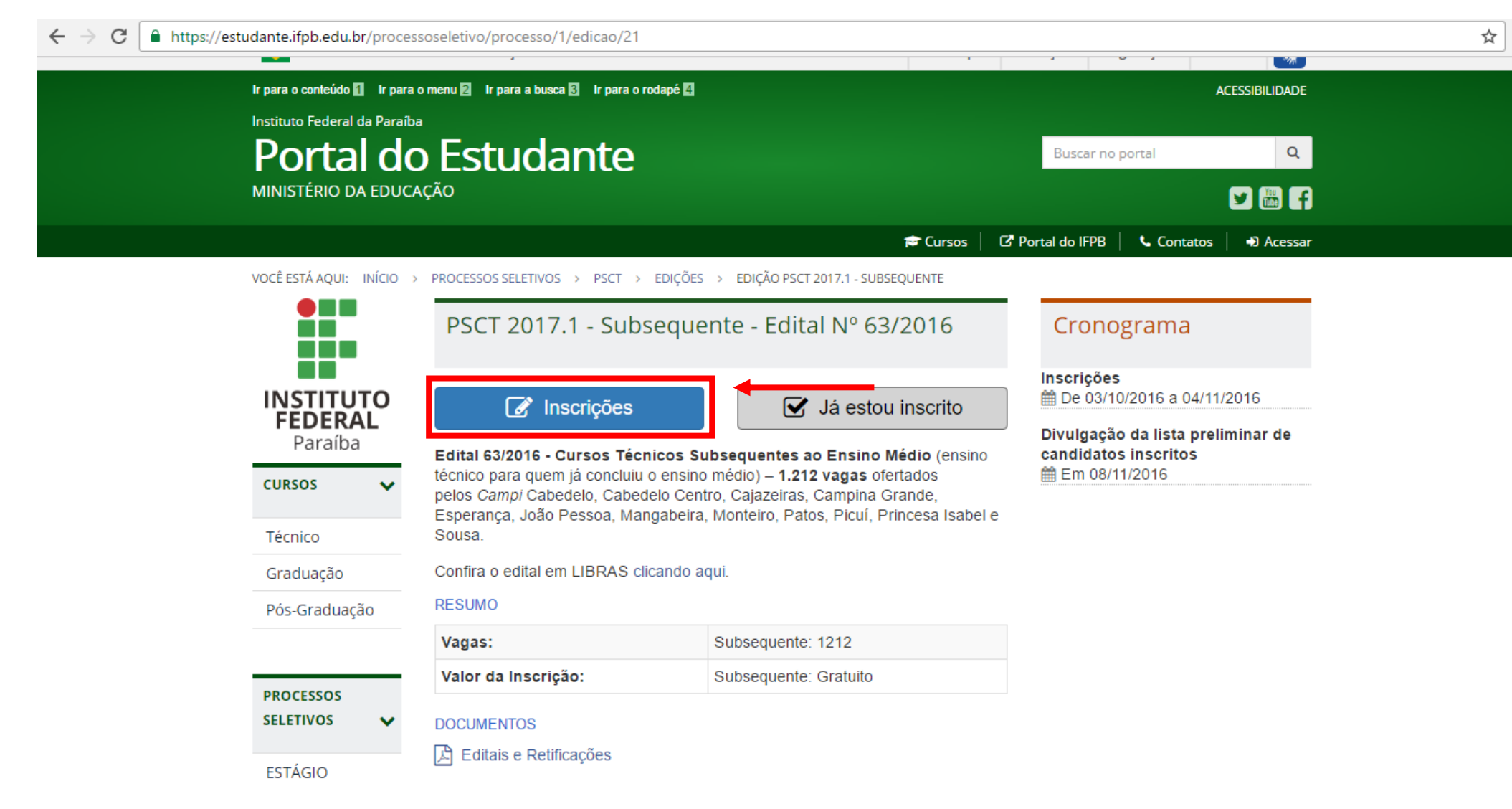

• Digite seus Dados Pessoais:

| estada (temps/calab), pso), and                                                                                                    |                                                                                                    |                                                                                                    |                                                            |                                                  | (TT)                               |
|----------------------------------------------------------------------------------------------------|----------------------------------------------------------------------------------------------------|----------------------------------------------------------------------------------------------------|------------------------------------------------------------|--------------------------------------------------|------------------------------------|
| SRASIL Ace                                                                                                    | sso à informação                                                                                                    | Particip                                                                                                    | e Serviços                                                 | Legislação                                       | Canais                             |
| Ir para o conteúdo 🚹 🛛 Ir para o                                                                                                    | o menu 🛛 Ir para a busca 🕄 Ir para o rodapé 🛃                                                                                                    |                                                                                                    |                                                            |                                                  | ACESSIBILIDADE                     |
| Instituto Federal da Paraíba                                                                                                    |                                                                                                    |                                                                                                    | 1 <mark>911</mark>                                         |                                                  |                                    |
| Portal do                                                                                                    | o Estudante                                                                                                    |                                                                                                    | Busc                                                       | ar no portal                                     | Q                                  |
| MINISTÉRIO DA EDUCA                                                                                                    | ÇÃO                                                                                                    |                                                                                                    |                                                            |                                                  | 🗹 🔤 🗗                              |
|                                                                                                    |                                                                                                    | 🖻 Cursos                                                                                                    | Portal do ll                                               | PB 🛛 🕻 Conta                                     | tos 📔 👈 Acessar                    |
| VOCÊ ESTÁ AQUI: INÍCIO >                                                                                                    | CADASTRO DE CANDIDATO                                                                                                    |                                                                                                    |                                                            |                                                  |                                    |
|                                                                                                    | Novo Cadastro                                                                                                    |                                                                                                    |                                                            |                                                  |                                    |
| FEDERAL                                                                                                    |                                                                                                    |                                                                                                    | 1                                                          | a estou cadastr                                  | ado no sistema                     |
| CURSOS                                                                                                    | Para efetuar o cadastro, é necessário qu<br>informar uma senha que será utilizada pa<br>Todos os campos sinalizados com * deve<br>Informações Básicas                                                                                   | e você informe os seus dados básic<br>ara o acompanhamento da sua inscri<br>m ser obrigatoriamente preenchidos  | J<br>os de identificaç<br>ção no processo                  | a estou cadastr<br>ão, endereço e<br>) seletivo. | ado no sistema<br>contato, além de |
| CURSOS ✓<br>Técnico<br>Graduação                                                                                                    | Para efetuar o cadastro, é necessário qu<br>informar uma senha que será utilizada pa<br>Todos os campos sinalizados com * dever<br>Informações Básicas                                                                                  | e você informe os seus dados básic<br>ara o acompanhamento da sua inscri<br>m ser obrigatoriamente preenchidos  | os de identificaç<br>ção no processo                       | a estou cadastr<br>ão, endereço e<br>o seletivo. | ado no sistema                     |
| INSTICUE         Paraíba         CURSOS         Técnico         Graduação         Pós-Graduação                                                                                                  | Para efetuar o cadastro, é necessário qu<br>informar uma senha que será utilizada pa<br>Todos os campos sinalizados com * deve<br>Informações Básicas<br>Nome: *                                                                        | e você informe os seus dados básic<br>ara o acompanhamento da sua inscri<br>m ser obrigatoriamente preenchidos  | os de identificaç<br>ção no processo                       | a estou cadastr<br>ão, endereço e<br>o seletivo. | ado no sistema<br>contato, além de |
| Instruction         Paraíba         Cursos         Técnico         Graduação         Pós-Graduação                                                                                               | Para efetuar o cadastro, é necessário que informar uma senha que será utilizada par Todos os campos sinalizados com * dever Informações Básicas Nome: * CPF: *                                                                          | e você informe os seus dados básic<br>ara o acompanhamento da sua inscri<br>m ser obrigatoriamente preenchidos  | os de identificaç<br>ção no processo                       | a estou cadastr<br>ão, endereço e<br>o seletivo. | ado no sistema<br>contato, além de |
| INSTICUE         Paraíba         CURSOS         Técnico         Graduação         Pós-Graduação         PROCESSOS         SELETIMOS                                                              | Para efetuar o cadastro, é necessário qu<br>informar uma senha que será utilizada pa<br>Todos os campos sinalizados com * deve<br>Informações Básicas<br>Nome: *<br>CPF: *                                                              | e você informe os seus dados básic<br>ara o acompanhamento da sua inscri<br>m ser obrigatoriamente preenchidos  | os de identificaç<br>ção no processo                       | a estou cadastr<br>ão, endereço e<br>o seletivo. | ado no sistema<br>contato, além de |
| CURSOSCURSOSTécnicoGraduaçãoPós-GraduaçãoPROCESSOSSELETIVOS                                                                                                    | Para efetuar o cadastro, é necessário que<br>informar uma senha que será utilizada pa<br>Todos os campos sinalizados com * deve<br>Informações Básicas<br>Nome: *<br>CPF: *                                                             | e você informe os seus dados básic<br>ara o acompanhamento da sua inscri<br>m ser obrigatoriamente preenchidos. | os de identificaç<br>ção no processo                       | a estou cadastr<br>ão, endereço e<br>o seletivo. | ado no sistema<br>contato, além de |
| INSTICUE         Paraíba         CURSOS         Técnico         Graduação         Pós-Graduação         PROCESSOS         SELETIVOS         ESTÁGIO                                              | Para efetuar o cadastro, é necessário qui<br>informar uma senha que será utilizada pa<br>Todos os campos sinalizados com * dever<br>Informações Básicas<br>Nome: *<br>CPF: *                                                            | e você informe os seus dados básic<br>ara o acompanhamento da sua inscri<br>m ser obrigatoriamente preenchidos  | os de identificaç<br>ção no processo<br>AA. Ex.: 25/12/199 | a estou cadastr<br>ão, endereço e<br>o seletivo. | ado no sistema<br>contato, além de |
| INSTICUE         Paraíba         CURSOS         Técnico         Graduação         Pós-Graduação         PROCESSOS         SELETIVOS         ESTÁGIO         PSCT                                 | Para efetuar o cadastro, é necessário que<br>informar uma senha que será utilizada par<br>Todos os campos sinalizados com * deve<br>Informações Básicas<br>Nome: *<br>CPF: *                                                            | e você informe os seus dados básic<br>ara o acompanhamento da sua inscri<br>m ser obrigatoriamente preenchidos  | os de identificaç<br>ção no processo<br>AA. Ex.: 25/12/199 | a estou cadastr<br>ão, endereço e<br>o seletivo. | ado no sistema<br>contato, além de |
| Instruction         Paraíba         Paraíba         CURSOS         Técnico         Graduação         Pós-Graduação         PROCESSOS         SELETIVOS         ESTÁGIO         PSCT         SISU | Para efetuar o cadastro, é necessário que<br>informar uma senha que será utilizada pa<br>Todos os campos sinalizados com * deve<br>Informações Básicas<br>Nome: *<br>CPF: *<br>Data de Nascimento: *                                    | e você informe os seus dados básic<br>ara o acompanhamento da sua inscri<br>m ser obrigatoriamente preenchidos  | os de identificaç<br>ção no processo<br>AA. Ex.: 25/12/199 | a estou cadastr<br>ão, endereço e<br>o seletivo. | ado no sistema<br>contato, além de |
| Paraíba         CURSOS       ✓         Técnico       ✓         Graduação       ✓         Pós-Graduação       ✓         SELETIVOS       ✓         ESTÁGIO       ✓         SISU       ≦AD          | Para efetuar o cadastro, é necessário qui<br>informar uma senha que será utilizada par<br>Todos os campos sinalizados com * dever<br>Informações Básicas<br>Nome: *<br>CPF: *<br>Data de Nascimento: *<br>Nome da Mãe ou Responsávei: * | e você informe os seus dados básic<br>ara o acompanhamento da sua inscri<br>m ser obrigatoriamente preenchidos  | AA. Ex.: 25/12/199                                         | a estou cadastr<br>ão, endereço e<br>o seletivo. | ado no sistema<br>contato, além de |

#### • Digite seus Dados Pessoais:

| PROEJA            | Nacionalidade: *           |                                                         |   |
|-------------------|----------------------------|---------------------------------------------------------|---|
| PSE               |                            | Ex.: Brasileira, etc.                                   |   |
| POS-<br>GRADUAÇÃO |                            |                                                         |   |
|                   | Município de Nascimento: * |                                                         |   |
|                   | Estado de Nascimento: *    |                                                         | * |
|                   | Endereço                   |                                                         |   |
|                   | Levender ver t             |                                                         |   |
|                   | Logradouro.                | Ex.: Rua, Avenida, Sítio, etc.                          |   |
|                   | Número: *                  |                                                         |   |
|                   | Complemento:               |                                                         |   |
|                   |                            | Ex.: Casa B, Apto 301, etc.                             |   |
|                   | Bairro: *                  |                                                         |   |
|                   | Município: *               |                                                         |   |
|                   | Estado: *                  |                                                         | • |
|                   | CEP: *                     |                                                         |   |
|                   |                            | Preencher o cep no formato NN.NNN-NNN (Ex.: 58.000-300) |   |
|                   | Contatos                   |                                                         |   |
|                   |                            |                                                         |   |
|                   | ielerone: *                |                                                         |   |

• Crie uma senha. Ela servirá para que vocês tenha acesso ao sistema durante todo o período de inscrições bem como o processamento das mesmas:

| Contatos                               |                                                                 |  |
|----------------------------------------|-----------------------------------------------------------------|--|
| Telefone: *                            |                                                                 |  |
|                                        | Ex.: 83 3601 0000, ou 83 99999 0000                             |  |
| E-mail: *                              |                                                                 |  |
| Confirma E-mail: *                     |                                                                 |  |
|                                        | Digite novamente seu e-mail.                                    |  |
|                                        |                                                                 |  |
| Senha<br>Senha: *                      | A senha deve conter letras primeros e no mínimo 8 caracteros    |  |
| Senha<br>Senha: *                      | A senha deve conter letras, números e, no mínimo, 8 caracteres. |  |
| Senha<br>Senha: *<br>Confirma Senha: * | A senha deve conter letras, números e, no mínimo, 8 caracteres. |  |

DECLARO, para os fins de direito, sob as penas da lei, que as informações que apresento para o cadastro, são fiéis à verdade e condizentes com a realidade dos fatos. Fico ciente, portanto, que a falsidade desta declaração configura-se em crime previsto no Código Penal Brasileiro e passível de apuração na forma da Lei. \*

| Ca | das | trar |   |
|----|-----|------|---|
|    |     |      | 1 |

🔺 Voltar para o topo

• Clique no quadrado branco ao lado da frase "Não sou um robô". Irá surgir uma caixa pedindo que você selecione os quadrados referentes aos itens em negrito:

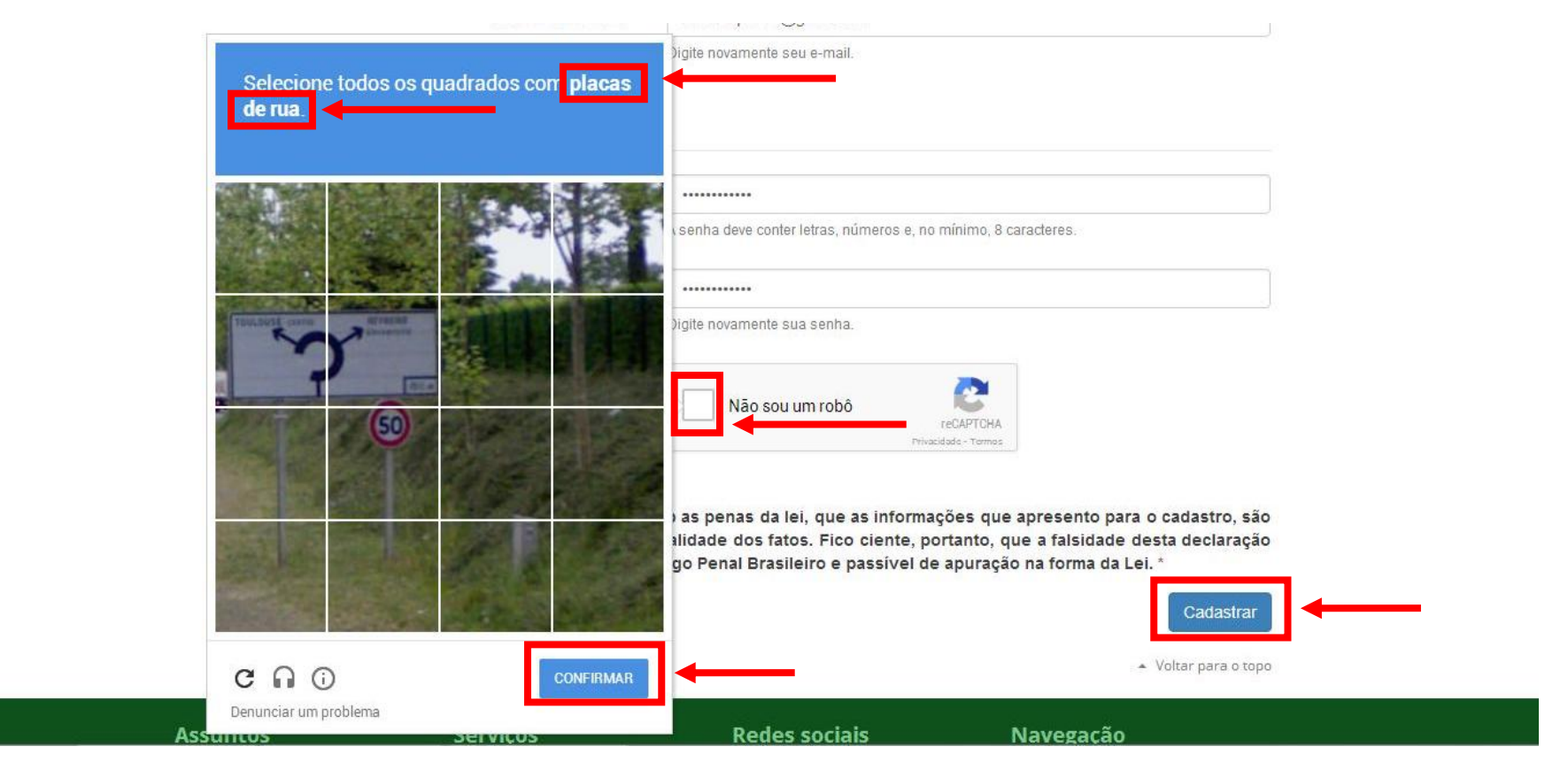

- Selecione os quadrados mencionados, depois clique em "Confirmar";
- Depois clique em "Cadastrar".

#### • Responda às perguntas do Questionário Socioeconômico

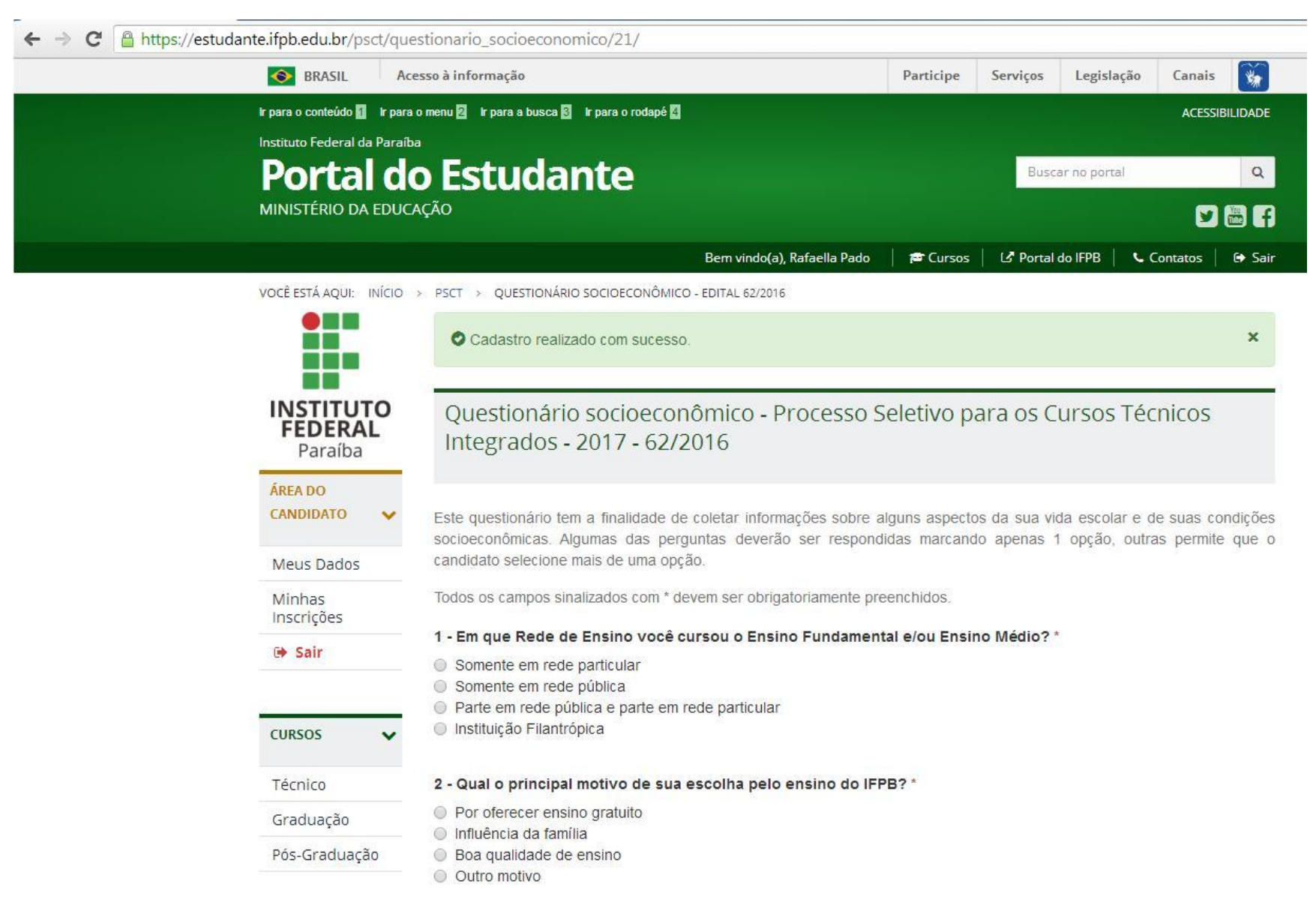

• Após concluir a resposta, clique em "Continuar":

← → C 🔒 https://estudante.ifpb.edu.br/psct/questionario\_socioeconomico/21/

| PROCESSOS<br>SELETIVOS | <ul> <li>3 - Você domina, ainda que parcialmente, outro idioma além da língua portuguesa? *</li> <li>Sim, Inglês</li> <li>Sim, Espanhol</li> </ul> |
|------------------------|----------------------------------------------------------------------------------------------------|
| ESTÁGIO                | Sim, Francês                                                                                                    |
| PSCT                   | Sim, outro                                                                                                    |
| SISU                   | Não                                                                                                    |
| EAD                    | 4 - Qual a renda mensal do seu grupo familiar? *                                                                                                   |
| PROEJA                 | Menos de um salário mínimo                                                                                                    |
| PSE                    | <ul> <li>1 a 2 salários mínimos</li> <li>2 a 5 salários mínimos</li> </ul>                                                                         |
| PÓS-<br>GRADUAÇÃO      | <ul> <li>5 a 10 salários mínimos</li> <li>acima de 10 salários mínimos</li> </ul>                                                                  |

5 - Quantas pessoas dependem da renda familiar? \*

- Até 02 pessoas
- 03 a 04 pessoas
- 05 a 08 pessoas
- Acima de 08 pessoas

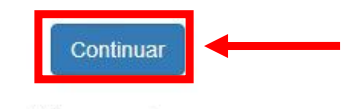

Voltar para o topo

• Faça a escolha do *Campus* e do Curso:

| S BRASIL Ac                                         | esso à informação                                                                                                    |                                                                                                    | Participe                                              | Serviços                                     | Legislação                                     | Canais                                  | *                           |
|-----------------------------------------------------|----------------------------------------------------------------------------------------------------|----------------------------------------------------------------------------------------------------|--------------------------------------------------------|----------------------------------------------|------------------------------------------------|-----------------------------------------|-----------------------------|
| ir para o conteúdo 🚹 🛛 Ir para                      | o menu 🛛 Ir para a busca 🕄 Ir para o rođapé                                                                                                    | 1                                                                                                    |                                                        |                                              |                                                | ACESSIE                                 | BILIDADE                    |
| Instituto Federal da Paraít                         | а                                                                                                    |                                                                                                    |                                                        |                                              |                                                |                                         |                             |
| Portal d                                            | o Estudante                                                                                                    |                                                                                                    |                                                        | Busc                                         | ar no portal                                   | _                                       | Q                           |
| MINISTÉRIO DA EDUC                                  | AÇÃO                                                                                                    |                                                                                                    |                                                        |                                              |                                                |                                         | <b>a</b> 7                  |
|                                                     |                                                                                                    | Bem vindo(a), Rafaella Pado                                                                                                    | 📔 📂 Cursos                                             | Portal                                       | do IFPB 🕴 📞                                    | Contatos                                | 🕒 Sair                      |
| VOCÊ ESTÁ AQUI: INÍCIO                              | > PSCT > INSCRIÇÃO - ESCOLHA DE CURSC                                                                                                    |                                                                                                    |                                                        |                                              |                                                |                                         |                             |
|                                                     | Nova Inscrição - Escoli                                                                                                    | na de Curso                                                                                                    |                                                        |                                              |                                                |                                         |                             |
| INSTITUTO<br>FEDERAL<br>ParaíbaÁREA DO<br>CANDIDATO | Você deverá optar apenas por um c<br>selecionado.<br>Caso você opte por concorrer util<br>modalidade escolhida.<br>Caso você selecione uma modalida<br>gerais de acordo com as condições | urso, selecionando primeiramen<br>izando alguma modalidade de<br>ide de cota cuja vaga não este<br>de classificação previstas no ed | te o Campus<br>cota, deveri<br>eja prevista r<br>ital. | e, em seguio<br>á marcar a<br>no edital, voo | da, o Curso re<br>opção "Sim"<br>é ainda irá c | ferente ao<br>e informar<br>oncorrer à: | campus<br>qual a<br>s vagas |
| Meus Dados                                          | Todos os campos sinalizados com *                                                                                                    | devem ser obrigatoriamente pre                                                                                                    | enchidos.                                              |                                              |                                                |                                         |                             |
| Minhas<br>Inscrições                                | Selecione abaixo o Campus e o (                                                                                                    | Curso que deseja inscrever-s                                                                                                    | se:                                                    |                                              |                                                |                                         |                             |
| 🕒 Sair                                              | Campus                                                                                                    |                                                                                                    |                                                        |                                              |                                                |                                         | Ψ.                          |
|                                                     | Curso                                                                                                    | :*                                                                                                    |                                                        |                                              |                                                |                                         | •                           |
| CURSOS 🗸                                            | Deseja concorrer dentro das cot                                                                                                    | as ou é portador de deficiênc                                                                                                    | cia? *                                                 |                                              |                                                |                                         |                             |
| Técnico                                             | Sim                                                                                                    |                                                                                                    |                                                        |                                              |                                                |                                         |                             |
|                                                     | - Nau                                                                                                    |                                                                                                    |                                                        |                                              |                                                |                                         |                             |

• Faça a escolha do *Campus* e do Curso:

| , | VOCÊ ESTÁ AQUI: INÍCIO          | > PSCT > INSCRIÇÃO - ESCOLHA DE CURSO                                                                                                    |                                                                                                    |  |  |
|---|---------------------------------|----------------------------------------------------------------------------------------------------|----------------------------------------------------------------------------------------------------|--|--|
|   |                                 | Nova Inscrição - Escolha de                                                                                                    | Curso                                                                                                    |  |  |
|   | INSTITUTO<br>FEDERAL<br>Paraíba | Você deverá optar apenas por um curso, sele<br>selecionado.<br>Caso você opte por concorrer utilizando a                                                                                                    | ecionando primeiramente o Campus e, em seguida, o Curso referente ao campus<br>Iguma modalidade de cota, deverá marcar a opção "Sim" e informar qual a |  |  |
|   | ÁREA DO<br>CANDIDATO 🗸          | modalidade escolhida.<br>Caso você selecione uma modalidade de cota cuja vaga não esteja prevista no edital, você ainda irá concorrer às vagas<br>gerais de acordo com as condições de classificação previstas no edital.                               |                                                                                                    |  |  |
|   | Meus Dados                      | Todos os campos sinalizados com * devem se                                                                                                    | er obrigatoriamente preenchidos.                                                                                                    |  |  |
|   | Minhas<br>Inscrições            | Selecione abaixo o Campus e o Curso qu                                                                                                    | ie deseja inscrever-se:                                                                                                    |  |  |
|   | 🕩 Sair                          | Campus: *                                                                                                    |                                                                                                    |  |  |
| 1 |                                 | Curso: *                                                                                                    | Cabedelo<br>Cajazeiras<br>Campina Grande                                                                                                    |  |  |
|   | •                               | Deseja concorrer dentro das cotas cu e                                                                                                    | Catolé do Rocha                                                                                                    |  |  |
|   | Técnico                         | Sim                                                                                                    | Guarabira                                                                                                    |  |  |
|   | Graduação                       |                                                                                                    | Itaparana<br>Itaporanga                                                                                                    |  |  |
|   | Pós-Graduação                   | Modalidade da cota                                                                                                    | João Pessoa<br>Monteiro                                                                                                    |  |  |
|   | PROCESSOS<br>SELETIVOS V        | <ul> <li>Candidatos com renda familiar bruta er<br/>INTEGRALMENTE O ENSINO FUNDA IE</li> <li>Candidatos autodeclarados pretos, p.rd<br/>mínimo e que TENHAM CURSADO IN E(<br/>12.711/2012).</li> <li>Candidatos autodeclarados pretos, p.rdm</li> </ul> | Patos<br>Picuí<br>Princesa Isabel<br>Santa Rita<br>Sousa - Unidade São Gonçalo<br>Sousa - Unidade Sede                                                 |  |  |
|   | ESTÁGIO                         | nº 18/2012 TENHAM CURSADO INTEGRA                                                                                                    | LMENTE O ENSINO FUNDAMENTAL EM ESCOLAS PÚBLICAS (Lei nº                                                                                                |  |  |
|   | PSCT                            | <ul> <li>12.711/2012).</li> <li>Candidatos que comprovem ser oriundos</li> </ul>                                                                                                    | de áreas de assentamento da Reforma Agrária. (PARA CANDIDATOS QUE                                                                                      |  |  |
|   | SISU                            | FIZEREM OPÇÃO PARA OS CURSOS OF                                                                                                    | ERTADOS PELO IFPB - CAMPUS SOUSA)                                                                                                    |  |  |
|   | FAD                             | <ul> <li>Candidatos com deticiencia</li> <li>Candidatos que independentemente da r</li> </ul>                                                                                                    | enda (art. 14. II. Portaria Normativa nº 18/2012). TENHAM CURSADO                                                                                      |  |  |

• Faça a escolha do *Campus* e do Curso:

https://estudante.ifpb.edu.br/psct/inscricao/10460/change/

| VOCÊ ESTÁ AQUI: INÍCIO          | > PSCT > INSCRIÇÃO - ESCOLHA DE CURSO                                                                                                    |  |  |  |  |
|---------------------------------|----------------------------------------------------------------------------------------------------|--|--|--|--|
|                                 | Modificar Inscrição - Escolha de Curso                                                                                                    |  |  |  |  |
| INSTITUTO<br>FEDERAL<br>Paraíba | Você deverá optar apenas por um curso, selecionando primeiramente o Campus e, em seguida, o Curso referente ao<br>campus selecionado.<br>Caso você opte por concorrer utilizando alguma modalidade de cota, deverá marcar a opção "Sim" e informar qual a                                                                                                    |  |  |  |  |
| ÁREA DO<br>CANDIDATO            | modalidade escolhida.<br>Caso você selecione uma modalidade de cota cuja vaga não esteja prevista no edital, você ainda irá concorrer às vagas<br>gerais de acordo com as condições de classificação previstas no edital.                                                                                                    |  |  |  |  |
| Meus Dados                      | Todos os campos sinalizados com * devem ser obrigatoriamente preenchidos.                                                                                                    |  |  |  |  |
| Minhas<br>Inscrições            | Selecione abaixo o Campus e o Curso que deseja inscrever-se:                                                                                                    |  |  |  |  |
| 🕒 Sair                          | Campus: * Monteiro *                                                                                                    |  |  |  |  |
|                                 | Curso: * Técnico Subsequente - Instrumento Musical - Noturno 🔻                                                                                                    |  |  |  |  |
| CURSOS 🗸                        | <br>Deseja concorrer dentro das cotas ou <mark>é Técnico Subsequente - Instrumento Musical - Noturno</mark>                                                                                                    |  |  |  |  |
| Técnico                         | ● Sim                                                                                                    |  |  |  |  |
| Graduação                       | • Nao                                                                                                    |  |  |  |  |
| Pós-Graduação                   | Modalidade da cota                                                                                                    |  |  |  |  |
| PROCESSOS<br>SELETIVOS          | <ul> <li>Candidatos com renda familiar bruta per capita igual ou inferior a 1,5 salário mínimo que TENHAM CURSADO INTEGRALMENTE O ENSINO FUNDAMENTAL EM ESCOLAS PÚBLICAS (Lei nº 12.711/2012).</li> <li>Candidatos autodeclarados pretos, pardos ou indígenas, com renda familiar bruta per capita igual ou inferior a 1,5 salário mínimo e que TENHAM CURSADO INTEGRALMENTE O ENSINO FUNDAMENTAL EM ESCOLAS PÚBLICAS (Lei nº 12.711/2012).</li> </ul> |  |  |  |  |

- Escolha se deseja concorrer às vagas das COTAS (ou portador de deficiência) selecionando "Sim" ou "Não" (Observe as regras constantes no Edital):
  - Caso escolha "Sim", selecione, em seguida a modalidade da cota (Observe as regras constantes no Edital);
  - Clique em "Continuar".

| ← → C                                                           | .edu.br/psct/inscricao/10460/change/                                                                                                    |                                                                                                    |
|-----------------------------------------------------------------|----------------------------------------------------------------------------------------------------|----------------------------------------------------------------------------------------------------|
| Meus D                                                          | Dados Todos os campos sinalizados com " devem                                                                                                    | ser obrigatoriamente preenchidos.                                                                                                    |
| Minhas<br>Inscriçõ                                              | Selecione abaixo o Campus e o Curso o<br>čes                                                                                                    | que deseja inscrever-se:                                                                                                    |
| 🕩 Sair                                                          | Campus: *                                                                                                    | Monteiro •                                                                                                    |
|                                                                 | Curso: *                                                                                                    | Técnico Subsequente - Instrumento Musical - Noturno                                                                                                    |
| CURSOS                                                          | Deseja concorrer dentro das cotas ou é                                                                                                    | portador de deficiência? *                                                                                                    |
| Técnico                                                         | o Não                                                                                                    |                                                                                                    |
| Gradua                                                          | ção                                                                                                    |                                                                                                    |
| Pós-Gra                                                         | aduação Modalidade da cota                                                                                                    |                                                                                                    |
| PROCESS<br>SELETIVO<br>ESTÁGIO<br>PSCT<br>SISU<br>EAD<br>PROEJA | <ul> <li>Candidatos com renda familiar bruta per INTEGRALMENTE O ENSINO FUNDAI</li> <li>Candidatos autodeclarados pretos, para mínimo e que TENHAM CURSADO INT 12.711/2012).</li> <li>Candidatos autodeclarados pretos, para nº 18/2012 TENHAM CURSADO INTEGRALMENTE O ENSINO FUNDAI</li> <li>Candidatos que comprovem ser oriundo FIZEREM OPÇÃO PARA OS CURSOS</li> <li>Candidatos que, independentemente da INTEGRALMENTE O ENSINO FUNDAI</li> </ul> | r capita igual ou inferior a 1,5 salário mínimo que TENHAM CURSADO<br>MENTAL EM ESCOLAS PÚBLICAS (Lei nº 12.711/2012).<br>dos ou indígenas, com renda familiar bruta per capita igual ou inferior a 1,5 salário<br>'EGRALMENTE O ENSINO FUNDAMENTAL EM ESCOLAS PÚBLICAS (Lei nº<br>dos ou indígenas que, independentemente da renda (art. 14, II, Portaria Normativa<br>GRALMENTE O ENSINO FUNDAMENTAL EM ESCOLAS PÚBLICAS (Lei nº<br>os de áreas de assentamento da Reforma Agrária. (PARA CANDIDATOS QUE<br>OFERTADOS PELO IFPB - CAMPUS SOUSA)<br>a renda (art. 14, II, Portaria Normativa nº 18/2012), TENHAM CURSADO<br>MENTAL EM ESCOLAS PÚBLICAS (Lei nº 12.711/2012). |
| PSE<br>PÓS-                                                     |                                                                                                    | Continuar                                                                                                    |
| GRADU                                                           | JAÇÃO                                                                                                    |                                                                                                    |

- Escolha a forma que deseja concorrer;
- Depois, clique em "Continuar".

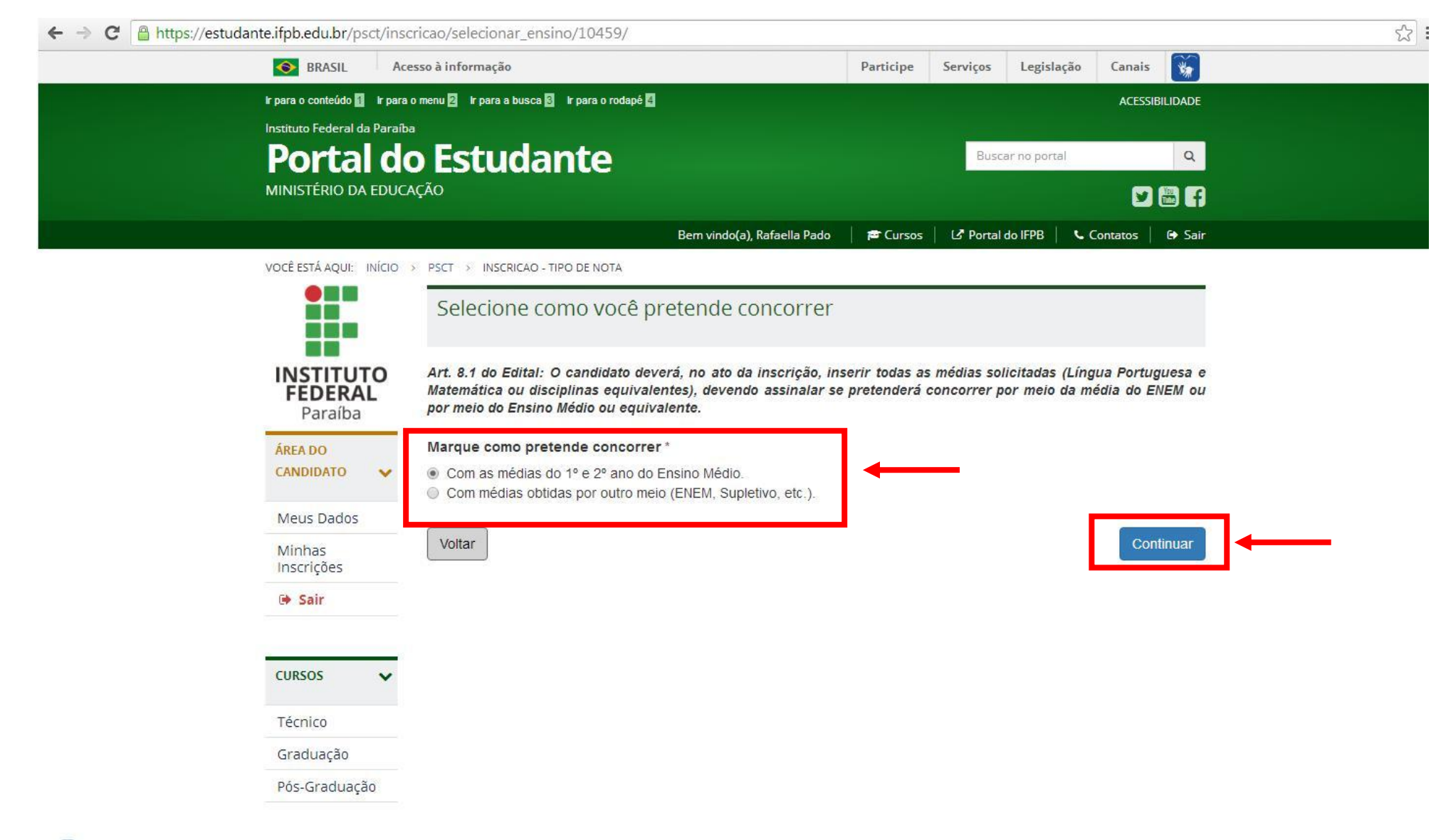

-

- Insira as médias do seu Histórico ou Declaração Escolar;
- Depois, clique em "Continuar".

|                              | chead/holas/10439/change/                                                  |                                                                         |                |                 |                |                           | 65       | 23 |
|------------------------------|----------------------------------------------------------------------------|-------------------------------------------------------------------------|----------------|-----------------|----------------|---------------------------|----------|----|
| SRASIL Ace                   | esso à informação                                                          |                                                                         | Participe      | Serviços        | Legislação     | Canais                    | **       |    |
| Ir para o conteúdo 🚺 Ir para | ir para o conteúdo 🚺 ir para o menu 🛛 ir para a busca 🕄 ir para o rodapé 🛃 |                                                                         |                |                 |                | ACESSIE                   | BILIDADE |    |
| Instituto Federal da Paraíb  |                                                                            |                                                                         |                | -               |                |                           |          |    |
| Portal de                    | o Estudante                                                                |                                                                         |                | Busca           | r no portal    |                           | Q        |    |
| MINISTÉRIO DA EDUCA          | AÇÃO                                                                       |                                                                         |                |                 |                | 9                         | 🖶 🔒      |    |
|                              |                                                                            | Bem vindo(a), Rafaella Pado                                             | 📔 🖻 Cursos     | 🗳 Portal d      | o IFPB   🐛 🤇   | Contatos                  | 🕩 Sair   |    |
| VOCÊ ESTÁ AQUI: INÍCIO       | > PSCT > INSCRIÇÃO - NOTAS                                                 |                                                                         |                |                 |                |                           |          |    |
|                              | Notas da Inscrição                                                         |                                                                         |                |                 |                |                           |          |    |
|                              | 3                                                                          |                                                                         |                |                 |                |                           |          |    |
| INSTITUTO                    | Você deverá inserir todas as mé                                            | edias solicitadas abaixo.                                               |                |                 |                |                           |          |    |
| <b>FEDERAL</b><br>Paraíba    | Caso você tenha obtido concel                                              | to e não nota em valor numérico, o                                      | deverá ser in  | formado uma     | nota, confor   | me tabela                 | do item  |    |
| , and ba                     | 8.1.1.2 do edital.                                                         |                                                                         |                |                 |                |                           |          |    |
| AREA DO<br>CANDIDATO 🗸       | Caso você opte em concorrer p<br>disciplina conforme tabela de c           | or meio do resultado da avaliação o<br>onversão do item 8 1 2 do edital | to ENEM, dev   | verá ser inseri | do uma única   | i médi <mark>a p</mark> a | ra cada  |    |
|                              | Conforme o item 8.2 do edital.                                             | você deverá inserir no sistema nota:                                    | s dentro da e  | scala de 0.0 a  | a 10.0, sendo  | considera                 | ido uma  |    |
| Meus Dados                   | única casa decimal após a vírg                                             | ula. Caso você tenha notas de 10,0                                      | 0 a 100,0, es  | tas notas dev   | erão ser tran  | sformadas                 | para a   |    |
| Minhas<br>Inscrições         | apenas 9,4 de média).                                                      |                                                                         | na so sera igi | uar a 3,0 ac ii | icula, ou 34,0 | 3010 0013                 | nderado  |    |
| 🕪 Sair                       | Ano:                                                                       | Português:                                                              |                | Matem           | ática:         |                           |          |    |
|                              |                                                                            |                                                                         |                |                 |                |                           |          |    |
| CURSOS 🗸                     | _1                                                                         | 0,0                                                                     |                | 0,0             |                |                           |          |    |
|                              | 2                                                                          | 0,0                                                                     |                | 0,0             |                |                           |          |    |
| Técnico                      |                                                                            |                                                                         |                |                 |                | (inclusion)               |          |    |
| Graduação                    | Voltar                                                                     |                                                                         |                |                 |                | Con                       | tinuar   |    |
| Pós-Graduação                |                                                                            |                                                                         |                |                 |                |                           |          |    |

- Anexe seu Histórico ou Declaração Escolar digitalizado (formatos aceitos: PDF, JPEG, JPG, TIFF ou PNG);
- Digite o Nome ou descrição do arquivo;
- Clique na caixa em branco, logo abaixo, depois clique em Finalizar.

VOCÊ ESTÂ AQUI: INÍCIO > PSCT > INSCRIÇÃO - DOCUMENTOS COMPROBATÓRIOS Documentos comprobatórios INSTITUTO × 1 Os documentos anexados devem conter, obrigatoriamente, a identificação do candidato inscrito e as notas FEDERAL legíveis. Paraíba **ÁREA DO** Documentos que podem ser anexados: CANDIDATO V - Histórico Escolar (frente e verso, se houver). Meus Dados Declaração com carimbo da Escola (conforme modelo constante no Anexo III do edital). - Documento equivalente comprobatório das notas informadas na inscrição. Minhas Inscrições Os documentos anexados poderão ter no máximo 10 MB de tamanho, e ser nos formatos PDF ou JPEG ou JPG ou TIFF ou PNG. 🕩 Sair Todos os campos sinalizados com \* devem ser obrigatoriamente preenchidos. CURSOS × Anexo #1 Nome ou descrição do Arquivo: \* Técnico Graduação Arquivo: \* Escolher arquivo Nenhum arquivo selecionado Somente arquivo pdf, png, jpg, jpeg ou tiff com até 10 MB. Pós-Graduação Apagar: PROCESSOS SELETIVOS 🔲 🖻 DECLARO, para os fins de direito, sob as penas da lei, que as informações que apresento para a inscrição são **ESTÁGIO** fiels à verdade e condizentes com a realidade dos fatos. Fico ciente, portanto, que a falsidade desta declaração configura-se em crime previsto no Código Penal Brasileiro e passível de apuração na forma da Lei.\* PSCT SISU Voltar inalizar EAD

Finalizada sua inscrição, até o dia **4 de novembro** você poderá acessar a página do candidato com seus CPF e senha e fazer alterações nos seus dados e até mesmo na opção de curso:

• Clicando em "Já estou inscrito" e inserindo CPF e senha.

| → C  https://estudante.ifpb.edu.br/proces                        | soseletivo/processo/1/edicao/2                                   | 1                                                                                                    |                                         |
|------------------------------------------------------------------|------------------------------------------------------------------|----------------------------------------------------------------------------------------------------|-----------------------------------------|
| Ir para o conteúdo 🚺 Ir para                                     | o menu 🖸 Ir para a busca 🕄 Ir para                               | o rodapé 🖪                                                                                                    | ACESSIBILIDADE                          |
| Instituto Federal da Paraíba<br>Portal do<br>MINISTÉRIO DA EDUCA | estudante                                                        |                                                                                                    | Buscar no portal Q                      |
|                                                                  |                                                                  | 🖻 Cursos 📔 🖸                                                                                                    | Portal do IFPB 📔 📞 Contatos 📔 🔊 Acessar |
| VOCÊ ESTÁ AQUI: INÍCIO >                                         | PROCESSOS SELETIVOS > PSCT                                       | > EDIÇÕES > EDIÇÃO PSCT 2017.1 - SUBSEQUENTE                                                                                                    |                                         |
|                                                                  | PSCT 2017.1 - Sul                                                | osequente - Edital Nº 63/2016                                                                                                    | Cronograma                              |
| INSTITUTO<br>FEDERAL<br>Paraíba                                  | Inscrições Edital 63/2016 - Cursos Té                            | Já estou inscrito                                                                                                    | Inscrições                              |
| CURSOS 🗸                                                         | técnico para quem já conclui<br>pelos <i>Campi</i> Cabedelo, Cab | iu o ensino médio) – <b>1.212 vagas</b> ofertados<br>edelo Centro, Cajazeiras, Campina Grande,<br>angabeira, Morteira, Bates, Biauí, Brincesa Isabel e | i Em 08/11/2016                         |
| Técnico                                                          | Sousa.                                                           | angabena, monteno, Patos, Picur, Philocsa isabere                                                                                                    |                                         |
| Graduação                                                        | Confira o edital em LIBRAS                                       | clicando aqui.                                                                                                    |                                         |
| Pós-Graduação                                                    | RESUMO                                                           |                                                                                                    |                                         |
|                                                                  | Vagas:                                                           | Subsequente: 1212                                                                                                    |                                         |
| PROCESSOS<br>SELETIVOS V                                         | Valor da Inscrição:<br>DOCUMENTOS                                | Subsequente: Gratuito                                                                                                    |                                         |

ESTÁGIO